雑誌論文・記事を探す

#### 東洋経済デジタルコンテンツ・ライブラリー で検索しよう 3.5

## <どんな記事が探せる?>

『週刊東洋経済』、『会社四季報』、『就職四季報』など、東洋経済新報社の刊行する経済・ ビジネス・企業情報誌をオンラインサービス上で検索・閲覧することができます。

- 『週刊東洋経済』・・・多様なテーマを扱う経済総合誌(週刊)。★冊子体も図書館にあります
- 『会社四季報』・・・国内全上場企業を網羅する会社データブック。★未上場版もあります  $\geq$
- 『就職四季報』・・・就職活動用の企業情報誌。★女子版もあります  $\geq$

# <どこから使える?>

学術情報センター URL: http://lsic.nagoya-wu.ac.jp/ > 図書館資料を探す >雑誌を探す

- 上記ページにアクセスします。「東洋経済デジタルコンテンツ・ライブラリー」をクリックすると、検索画面が開きます。
- 学内にあるパソコンなら、どこからでも使えます。

# <どうやって探す?>

### 1. 会社検索画面で検索する

- ① 最上段のメニューから「会社検索」を選択します。
- 会社検索画面で「会社名・証券コード」に企業名を 入力します。
- ③ 「検索媒体」で「媒体を選択」ボタンをクリックし、 リストから媒体(雑誌名)を選びます。
  - ⇒チェックを入れて「確定」ボタンをクリックします。

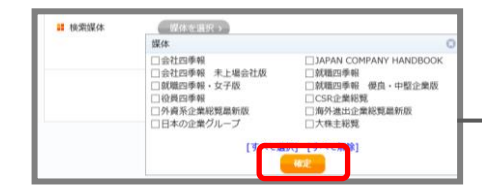

- ④「指定した条件で検索」ボタンをクリックします。 ⇒検索結果が表示されます。
- (5) 会社名を選び、「PDF でダウンロード」ボタンをクリックすると、記事が PDF 形式で表示されます。

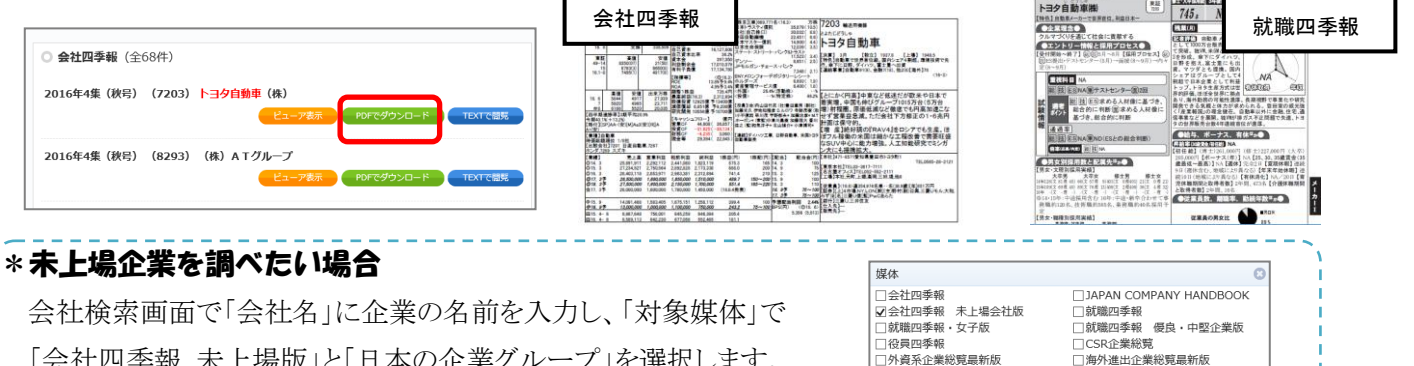

「会社四季報 未上場版」と「日本の企業グループ」を選択します。 ⇒子会社や関連グループ会社を検索することができます。

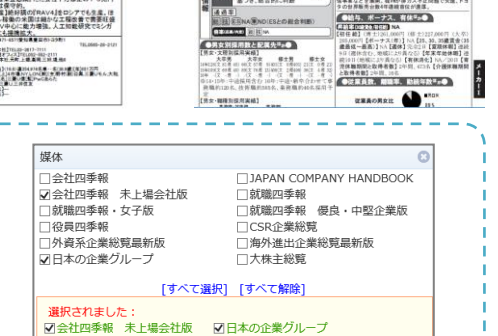

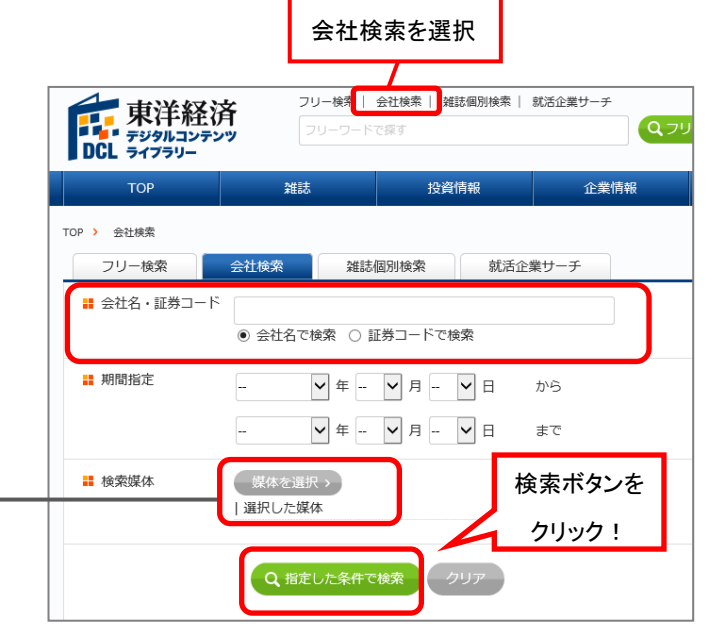

### 2. 就活企業サーチで検索する

会社名が決まっていない場合は、「就活企業サーチ」でキーワード、業種、所在地や会社の規模で 企業群を絞り込めます。

| ТОР                                                        | <b>雑誌 投資情報</b>                                                                                                    | 企業情報        | ①「就活企業サーチ」を選択しま                                                                 | す。                                         |                                               |                                                            |                                                                                                    |
|------------------------------------------------------------|----------------------------------------------------------------------------------------------------|-------------|---------------------------------------------------------------------------------|--------------------------------------------|-----------------------------------------------|------------------------------------------------------------|----------------------------------------------------------------------------------------------------|
| TOP ) 就活企業サーチ       フリー検索     会社検索       雑誌別検索     就活企業サーチ |                                                                                                    |             | ② 各項目から希望の条件を入力・選択します。                                                          |                                            |                                               |                                                            |                                                                                                    |
| ■ 会社名                                                      | 会社名を入れてください。                                                                                                    |             | 例) 東海3県の食品会社を検索するとき                                                             |                                            |                                               |                                                            |                                                                                                    |
| # キーワード                                                    | 製菓                                                                                                    |             | 都道府県:愛知県、三重県、岐                                                                  | 急県                                         | 業種:食料品 な                                      | ど                                                          |                                                                                                    |
| ■ 都道府県                                                     | <u>岐阜県</u><br>静岡県<br>変知県                                                                                            |             | ③「検索」ボタンをクリックします。<br>                                                           |                                            |                                               |                                                            |                                                                                                    |
|                                                            | 三重県<br>滋賀県<br>〈複数選択可)                                                                                               | ■ 従業員数      | 人~    人(半角入力)                                                                   | <ul> <li>◄ First ◄</li> <li>金社名</li> </ul> | I Prev 1 Next ► Last ►<br>菜種 都道府県 売上          | 従業員数                                                       | 媒体                                                                                                    |
| ∎ 業種                                                       | 選択してください 水産・奥林衆 総 東 建設衆 (複数選択可)                                                                                     |             | 選択してください<br>LL(多い方から20%)<br>L(多い方から20~40%)<br>M(多い方から20~40%)<br>S(少ない方から20~20%) | 岩田食品                                       |                                               | 239人<br>(会社四季報<br>未上場会社版<br>2017年上期)<br>に販売。デリカ<br>に販売。デリカ | <ul> <li>会社四季報 未<br/>上場会社版</li> <li>京城郡四季報 優良・中堅企業版</li> <li>助店を愛知県中心に<br/>FC合わせ60店,</li> </ul>                |
| ■ 売上                                                       | 億円~    億円(半角入力                                                                                                    | )) 🚦 採用実績人数 | SS(少ない方から20%) (複数2度水印) 人~ 人 (半角入力)                                              | サン、イ椿化                                     | 食料品 數知県 139億円<br>(会社四季報<br>末上場会社派<br>2017年上期) | 226人<br>(会社四季報<br>未上場会社版<br>2017年上期)<br>法が                 | <ul> <li>●会社四季報 未<br/>上場会社版</li> <li>●就職四季報 優<br/>良・中堅企業版</li> <li>医療用ぶどう糖国産<br/>る。 醗酵と培養両技</li> </ul>         |
|                                                            | はし(多い方から20%)<br>し(多い方から20~40%)<br>M(多い方から20~40%)<br>S(少ない方から40~60%)<br>SS(少ない方から40~20%)<br>SS(少ない方から20%)<br>(複数選択可) |             | Q 指定した条件で検索 クリア                                                                 | 春日井製菜                                      | <ul> <li>媒体から会社情</li> <li>を閲覧します</li> </ul>   | <b>報</b>                                                   | <ul> <li>会社四季報 未<br/>上場会社版</li> <li>京湖龍四季報 優</li> <li>良・中堅企業版</li> <li>外販売に注力。既存</li> <li>ンディ,豆葉子をさ</li> </ul> |
|                                                            |                                                                                                    |             |                                                                                 | 浜乙女                                        |                                               | (会社四季報<br>末上場会社版<br>2017年上期)<br>菜漬,椎茸も瓢<br>店,スーパース         | <ul> <li>会社四季報 未<br/>上場会社版</li> <li>SI就型季報 優良・中堅企業版</li> <li>「良質慶価」掲げ<br/>ア1店を展開。名古</li> </ul>                 |

### 3. 雑誌記事を検索する…雑誌個別検索画面で検索します

- ① 最上段のメニューから「雑誌個別検索」を選択します。
- ② 検索したい雑誌を選択します。
- ③ 検索条件を入力・選択し、「検索」ボタンをクリックします。※検索条件は媒体ごとに異なります。
   ⇒検索結果が表示されます。
- ④ 記事名を選び、「PDF でダウンロード」ボタンをクリックすると、記事が PDF 形式で表示されます。
   「TEXT で閲覧」ボタンをクリックするとテキスト形式で本文のみが表示されます。

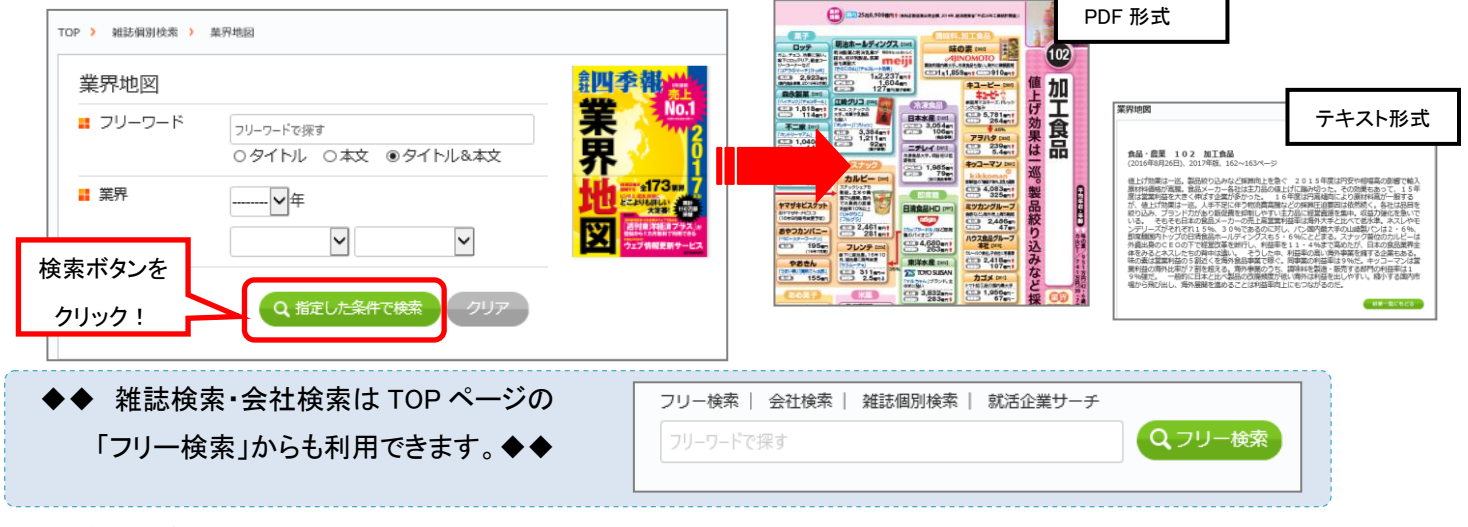

### <検索が終わったら>